## <ホームを変えてみよう>

Ecrea にログインすると最初にホームが表示されます。 このホームでは、受信したメッセージや ToDo などを見ることが出来ます。 (保持するトッピングライセンスにより表示項目が異なります。) 実はこのホーム画面、表示する項目を並び替えたり、大きさを変えたりすることが出来ます。 ご自身で使い勝手の良い画面に変えてみてください。

| 습기        |                                                           |              |          |         |         |             |             |      |
|-----------|-----------------------------------------------------------|--------------|----------|---------|---------|-------------|-------------|------|
|           | □ マイカレンダー <<前週 今日 次週>>                                    |              |          |         |         |             |             |      |
| 10/       | 17(木)                                                     | 10/18(金)     | 10/19(±) | 10/20(日 | ) 10/21 | (月) 10/22(火 | ()即… 10/23( | 水)   |
| 6         |                                                           | 9            | 9        | 9 🛛     | 6       |             | 6 🛛         |      |
| Q         | メッセージ                                                     | ジ通知          |          |         |         |             |             | ☑競   |
|           | 通知種類                                                      | 送信日          | 送信       | 者       | 内容      |             |             |      |
|           |                                                           |              |          | 該当な     | Ĺ       |             |             |      |
| 01        | FoDo 🔯                                                    |              |          |         |         |             | + 新規        | ☑完了  |
|           | 未完了                                                       | は共有          |          |         |         |             |             |      |
| $\square$ | ToDo名                                                     |              | タイプ      | 優先度     | 期限日     |             |             |      |
|           | 通知テス                                                      |              |          |         |         |             |             |      |
|           | 共有社員                                                      | リテスト         |          |         |         |             |             |      |
| Q -       | <ul> <li></li></ul>                                       |              |          |         |         |             |             |      |
|           | ☑     件数     リスト名     タイプ     取得時間                        |              |          |         |         |             |             |      |
|           |                                                           | 1件 2019年度利   | 用終了予定    |         |         | プロダクトリスト    | <           | 46分前 |
|           |                                                           | 34件 Ecrea導入成 | 功活動      |         |         | 活動リスト       |             | 46分前 |
| 03        | <ul> <li>②ショートカット</li> <li>↓ 並べ替え + URL登録 × 削除</li> </ul> |              |          |         |         |             |             |      |
|           | ☑ タイトル 共有                                                 |              |          |         |         |             | 共有          |      |
|           | 該当なし                                                      |              |          |         |         |             |             |      |

ホームを変更するには、右上にある【表示設定】をクリックします。

【表示設定】をクリックすると、右上ボタンが以下のように変わります。

| ľ | ትራ            | <u>ī-</u> Д |          |          | +        | - 項目追加 🚺 並 | べ替え ⊘設定 ×   | クリア 🛇 キャンセル |
|---|---------------|-------------|----------|----------|----------|------------|-------------|-------------|
| Ľ | <u> </u>      | マイカレンダ      | ダーサイズ 削除 |          |          |            |             |             |
| 1 | .0/           | 17(木)       | 10/18(金) | 10/19(±) | 10/20(日) | 10/21(月)   | ) 10/22(火)即 | □… 10/23(水) |
|   | 0             |             | 9        | 9        | 9        | 9 🛛        | 9           | 9           |
| 5 | <b>D</b> >    | メッセージi      | 通知サイズ 削除 |          |          |            |             | ☑既読         |
| 1 | $\overline{}$ | 通知種類        | 送信日      | 送        | 信者       | 内容         |             |             |

【+項目追加】をクリックすると、追加可能な項目が表示されます。

(保持するトッピングライセンスにより表示項目が異なります。)

必要な項目にチェックを入れ、【追加】をクリックするとホームに項目が追加されます。

| 項目追加                                             | ×  |
|--------------------------------------------------|----|
| <ul> <li>□ □ カレンダー</li> <li>□ ファイルURL</li> </ul> |    |
| 追加キャンセ                                           | JL |

【↑↓並び替え】をクリックすると、ホームに表示される項目名が表示されます。

(保持するトッピングライセンスにより表示項目が異なります。)

移動したい項目名をドラッグ&ドロップすることで並び替え出来ます。

| 並べ替え                         | × |
|------------------------------|---|
| 〔↓ マイカレンダー                   |   |
| <u>↓ メッセージ通知</u><br>↓ ToDo 余 |   |
| <br>〔↓ インフォサーチ               |   |
| ↓ ショートカット                    |   |
| 設定 キャンセル                     | ) |

【×クリア】をクリックすると、追加した項目や並び替え、サイズを初期状態に戻します。

| の内容           |    |       |
|---------------|----|-------|
| クリアしてよろしいですか? |    |       |
|               | ОК | キャンセル |

【表示設定】をクリックすると、各項目には【サイズ】と【削除】のボタンが表示されます。

| ፝፞፞ፚኯ፞ኯዾ | 協ホーム + 項目追加 ↓ 並べ替え ②設定 × クリア ⊗キャンセ |          |          |          |            |          |
|----------|------------------------------------|----------|----------|----------|------------|----------|
| 世マイカレン   | └─ マイカレンダー サイズ   削除                |          |          |          |            |          |
| 10/17(木) | 10/18(金)                           | 10/19(土) | 10/20(日) | 10/21(月) | 10/22(火)即… | 10/23(水) |
| 9 N İ    | 9                                  | 0        | 0        | 9        | 9          | 9        |
| ロメッセージ   | ブ通知 サイズ 削除                         |          |          |          |            | ☑競       |
| ☑ 通知種類   | i 送信日                              | 送信       | 者 内      | 容        |            |          |

【サイズ】をクリックすると、サイズ設定ウインドウが表示されます。

幅は 1~12 まで選択可能で、12 がブラウザの横幅最大となります。

高さを指定すると、指定した以上に項目内の内容がある場合、スクロールで下側を確認する必要があります。

| サイズ設定             | ×          |
|-------------------|------------|
| 幅                 | : 12 🔻     |
| 高さ                | : рх       |
| 最大高さ              | : рх       |
| <u>=</u> 九;<br>云) | き 適用 キャンセル |

【削除】をクリックすると、項目がホーム画面から削除されます。 再度、項目を表示、追加したい場合は、【+項目追加】をクリックします。